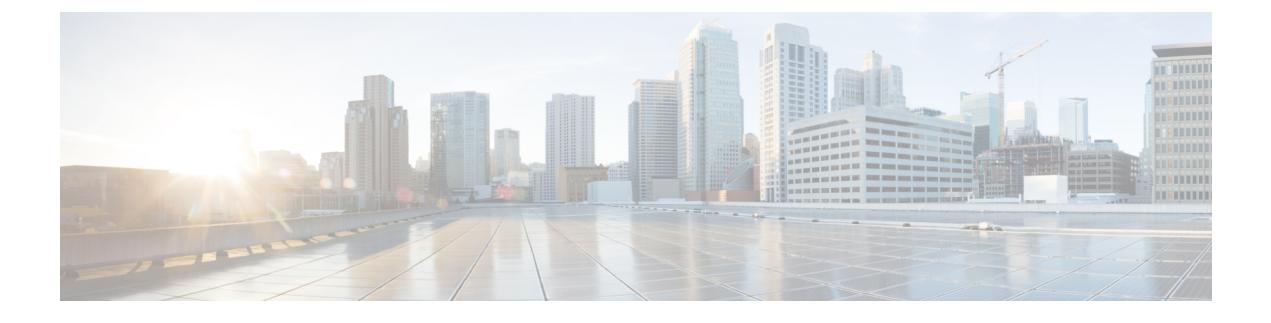

# **Configuring Wireless Guest Access**

- Finding Feature Information, page 1
- Prerequisites for Guest Access, page 1
- Restrictions for Guess Access, page 2
- Information about Wireless Guest Access, page 2
- Fast Secure Roaming, page 2
- How to Configure Guest Access, page 3
- Configuration Examples for Guest Access, page 19
- Additional References for Guest Access, page 25
- Feature History and Information for Guest Access, page 26

# **Finding Feature Information**

Your software release may not support all the features documented in this module. For the latest feature information and caveats, see the release notes for your platform and software release.

Use Cisco Feature Navigator to find information about platform support and Cisco software image support. To access Cisco Feature Navigator, go to http://www.cisco.com/go/cfn. An account on Cisco.com is not required.

# **Prerequisites for Guest Access**

- All mobility peers should be configured for hierarchical mobility architecture.
- For Guest Controller Mobility Anchor configuration on WLAN is must on Mobility Agent and Guest Controller.
- Guest Access can be a 3 box solution or 2 box solution. The mobility tunnel link status should be up between:
  - ° Mobility Agent, Mobility Controller and Guest Controller.

or

· Mobility Agent/Mobility Controller and Guest Controller

# **Restrictions for Guess Access**

Guest Controller functionality is not supported on the Catalyst 3850 switch whereas Catalyst 3850 can act as mobility agent.

# Information about Wireless Guest Access

Ideally, the implementation of a wireless guest network uses as much of an enterprise's existing wireless and wired infrastructure as possible to avoid the cost and complexity of building a physical overlay network. Assuming this is the case, the following additional elements and functions are needed:

- A dedicated guest WLAN/SSID—Implemented throughout the campus wireless network wherever guest access is required. A guest WLAN is identified by a WLAN with mobility anchor (Guest Controller) configured.
- Guest traffic segregation—Requires implementing Layer 2 or Layer 3 techniques across the campus
  network to restrict where guests are allowed to go.
- Access control—Involves using imbedded access control functionality within the campus network or implementing an external platform to control guest access to the Internet from the enterprise network.
- Guest user credential management—A process by which a sponsor or lobby administrator can create temporary credentials in behalf of a guest. This function might be resident within an access control platform or it might be a component of AAA or some other management system.

# **Fast Secure Roaming**

Fast secure roaming can be achieved by caching the Pairwise Master Key (PMK) information for Cisco Centralized Key Management (CCKM), 802.11r and 802.11i clients. Cisco Centralized Key Management (CCKM) helps to improve roaming. Only the client can initiate the roaming process, which depends on factors such as:

- Overlap between APs
- Distance between APs
- · Channel, signal strength, and load on the AP
- · Data rates and output power

Whenever a fast-roaming client 802.11i, [CCKM]) roams to a new device, after fast-roaming the clients go through mobility "handoff" procedure. And new AAA attributes learned through mobility "handoff" procedure get re-applied.

Full L2 authentication must be avoided during roaming if the client uses the 802.11i WPA2, CCKM, 802.11r to achieve the full requirements of fast secure roaming. The PMK cache (802.11i, CCKM, and 802.11r) is used to authenticate and derive the keys for roaming clients to avoid full L2 authentication. This requires all Mobility Anchors (MA) and Mobility Controllers (MC) in the mobility group to have the same PMK cache values.

The session timeout defines when a PMK cache will expire. A PMK cache can also be deleted when a client fails to re-authenticate or when it is manually deleted them from the CLI. The deletion on the original controller or switch shall be propagated to other controllers or switches in the same mobility group.

# **How to Configure Guest Access**

### **Creating a Lobby Administrator Account**

#### **SUMMARY STEPS**

- 1. configure terminal
- 2. user-name user-name
- 3. type lobby-admin
- 4. password 0 password
- 5. end
- **6. show running-config** | **section** *user-name* (or) **show running-config** | **section** *configured lobby admin username*

|        | Command or Action                                                     | Purpose                                                 |
|--------|-----------------------------------------------------------------------|---------------------------------------------------------|
| Step 1 | configure terminal                                                    | Enters global configuration mode.                       |
|        | <b>Example:</b><br>Switch # configure terminal                        |                                                         |
| Step 2 | user-name user-name                                                   | Creates a user account.                                 |
|        | <b>Example:</b><br>Switch (config)# <b>user-name</b> lobby            |                                                         |
| Step 3 | type lobby-admin                                                      | Specifies the account type as lobby admin.              |
|        | <b>Example:</b><br>Switch (config-user-name)# <b>type lobby-admin</b> |                                                         |
| Step 4 | password 0 password                                                   | Creates a password for the lobby administrator account. |
|        | <pre>Example: Switch(config-user-name)# password 0 lobby</pre>        |                                                         |
| Step 5 | end                                                                   | Returns to privileged EXEC mode.                        |

|        | Command or Action                                                                                                    | Purpose                             |
|--------|----------------------------------------------------------------------------------------------------|-------------------------------------|
|        | <b>Example:</b><br>Switch (config-user-name)# <b>end</b>                                                                                                    |                                     |
| Step 6 | <b>show running-config</b>   <b>section</b> <i>user-name</i> (or) <b>show</b><br><b>running-config</b>   <b>section</b> <i>configured lobby admin username</i> | Displays the configuration details. |
|        | Example:<br>Switch # show running-config   section lobby                                                                                                    |                                     |

### **Configuring Guest User Accounts**

#### **SUMMARY STEPS**

- 1. configure terminal
- 2. user-name user-name
- 3. password unencrypted/hidden-password password
- 4. type network-user description description guest-user lifetime year 0-1 month 0-11 day 0-30 hour 0-23 minute 0-59 second 0-59
- 5. end
- 6. show aaa local netuser all
- 7. show running-config | sectionuser-name

|        | Command or Action                                                     | Purpose                                              |
|--------|-----------------------------------------------------------------------|------------------------------------------------------|
| Step 1 | configure terminal                                                    | Enters global configuration mode.                    |
|        | <b>Example:</b><br>Switch # configure terminal                        |                                                      |
| Step 2 | user-name user-name                                                   | Creates a username for the lobby ambassador account. |
|        | <pre>Example:<br/>Switch (config)# user-name guest</pre>              |                                                      |
| Step 3 | password unencrypted/hidden-password password                         | Specifies the password for the user.                 |
|        | <b>Example:</b><br>Switch (config-user-name)# <b>password</b> 0 guest |                                                      |

|        | Command or Action                                                                                                    | Purpose                                                                                                    |
|--------|----------------------------------------------------------------------------------------------------|----------------------------------------------------------------------------------------------------|
| Step 4 | <b>type network-user description</b> <i>description</i> <b>guest-user lifetime</b><br><b>year</b> 0-1 <b>month</b> 0-11 <b>day</b> 0-30 <b>hour</b> 0-23 <b>minute</b> 0-59 <b>second</b><br>0-59 | Specifies the type of user.                                                                                                    |
|        | <pre>Example:<br/>Switch (config-user-name)# type network-user<br/>description guest guest-user lifetime<br/>year 1 month 10 day 3 hour 1 minute 5 second 30</pre>                                |                                                                                                    |
| Step 5 | end                                                                                                    | Returns to privileged EXEC mode.                                                                                                    |
|        | <b>Example:</b><br>Switch (config-user-name)# <b>end</b>                                                                                                    |                                                                                                    |
| Step 6 | <pre>show aaa local netuser all Example: Switch # show aaa local netuser all</pre>                                                                                                    | Displays the configuration details. After the lifetime, the user-name with guest type will be deleted and the client associated with the guest user-name will be de-authenticated. |
| Step 7 | show running-config   sectionuser-name                                                                                                    | Displays the configuration details.                                                                                                    |
|        | <b>Example:</b><br>Switch <b># show running-config   section</b> guest                                                                                                    |                                                                                                    |

### **Configuring Mobility Agent (MA)**

#### **SUMMARY STEPS**

- 1. configure terminal
- 2. wireless mobility controller ipmc-ipaddress public-ip mc-publicipaddress
- 3. wlan wlan-name wlan-id ssid
- 4. client vlan idvlan-group name/vlan-id
- 5. no security wpa
- 6. mobility anchor *ipaddress*
- 7. aaa-override
- 8. no shutdown
- 9. end
- 10. show wireless mobility summary
- **11. show wlan name** *wlan-name/id*

|        | Command or Action                                                                              | Purpose                                                                                                    |
|--------|------------------------------------------------------------------------------------------------|----------------------------------------------------------------------------------------------------|
| Step 1 | configure terminal                                                                             | Enters global configuration mode.                                                                                                    |
|        | <b>Example:</b><br>Switch # configure terminal                                                 |                                                                                                    |
| Step 2 | wireless mobility controller ipmc-ipaddress<br>public-ip mc-publicipaddress                    | Configures the Mobility Controller to which the MA will be associated.                                                                                                    |
|        | Example:<br>Switch (config) # wireless mobility<br>controller<br>ip27.0.0.1 public-ip 27.0.0.1 |                                                                                                    |
| Step 3 | wlan wlan-name wlan-id ssid                                                                    | • For <i>wlan-name</i> enter, enter the profile name. The range is 1- 32 characters.                                                                                                    |
|        | Example:<br>Switch (config) # wlan mywlan 34 mywlan-ssid                                       | • For <i>wlan-id</i> , enter the WLAN ID. The range is 1-512.                                                                                                    |
|        |                                                                                                | • For <i>ssid</i> , enter the Service Set IDentifier (SSID) for this WLAN. If the SSID is not specified, the WLAN profile name is set as the SSID.                                        |
| Step 4 | client vlan idvlan-group name/vlan-id                                                          | Configures the VLAN id or group of the WLAN.                                                                                                    |
|        | <b>Example:</b><br>Switch (config-wlan) # <b>client vlan VLAN0136</b>                          |                                                                                                    |
| Step 5 | no security wpa                                                                                | The security configuration must be the same for the WLAN<br>created on the GC. This example is for open authentication. For<br>other security types such as open and webauth. appropriate |
|        | Example:<br>Switch (config-wlan) # no security wpa                                             | command should be provided.                                                                                                    |
| Step 6 | mobility anchor <i>ipaddress</i>                                                               | Configures the Guest Controller as mobility anchor.                                                                                                    |
|        | <pre>Example:<br/>Switch (config-wlan) # mobility anchor<br/>9.3.32.2</pre>                    |                                                                                                    |
| Step 7 | aaa-override                                                                                   | (Optional) Enables AAA override. AAA override is required<br>for non open authentication in case AAA attributes are to be                                                                 |
|        | <b>Example:</b><br>Switch (config-wlan) # <b>aaa-override</b>                                  | prioritized. It is required only in case guest user need to be<br>deauthenticated after lifetime or have to give aaa-override<br>attribute to the user.                                   |
| Step 8 | no shutdown                                                                                    | Enables the WLAN.                                                                                                    |
|        | <b>Example:</b><br>Switch(config-wlan) <b># no shutdown</b>                                    |                                                                                                    |
| Step 9 | end                                                                                            | Returns to privileged EXEC mode.                                                                                                    |

|         | Command or Action                                           | Purpose                                                                 |
|---------|-------------------------------------------------------------|-------------------------------------------------------------------------|
|         | <b>Example:</b><br>Switch (config) <b># end</b>             |                                                                         |
| Step 10 | show wireless mobility summary                              | Verifies the mobility controller IP address and mobility tunnel status. |
|         | <pre>Example: Switch # show wireless mobility summary</pre> |                                                                         |
| Step 11 | show wlan name wlan-name/id                                 | Displays the configuration of mobility anchor.                          |
|         | <b>Example:</b><br>Switch <b># show wlan name</b> mywlan    |                                                                         |

### **Configuring Mobility Controller**

Mobility Controller mode should be enabled using the wireless mobility controller command.

#### **SUMMARY STEPS**

- 1. configure terminal
- 2. wireless mobility group member ip ip-address public-ip ip-address group group-name
- 3. wireless mobility controller peer-group peer-group-name
- 4. wireless mobility controller peer-group peer-group-name member ip ipaddress public-ip ipaddress
- 5. end
- 6. show wireless mobility summary

|        | Command or Action                                                                                         | Purpose                                                                                                |
|--------|----------------------------------------------------------------------------------------------------|----------------------------------------------------------------------------------------------------|
| Step 1 | configure terminal                                                                                        | Enters global configuration mode.                                                                      |
|        | <b>Example:</b><br>Switch # configure terminal                                                            |                                                                                                    |
| Step 2 | wireless mobility group member ip <i>ip-address</i> public-ip <i>ip-address</i> group group-name          | Adds all peers within the MC group. The <i>ip-address</i> should be the guest controller's IP address. |
|        | Example:<br>Switch (config) # wireless mobility group member ip<br>27.0.0.1 public-ip 23.0.0.1 group test |                                                                                                    |
| Step 3 | wireless mobility controller peer-group peer-group-name                                                   | Creates the switch peer group.                                                                         |

|        | Command or Action                                                                                                    | Purpose                               |
|--------|----------------------------------------------------------------------------------------------------|---------------------------------------|
|        | Example:<br>Switch (config) # wireless mobility controller peer-group<br>pg                                              |                                       |
| Step 4 | wireless mobility controller peer-group peer-group-name member<br>ip ipaddress public-ip ipaddress                       | Adds the MA to the switch peer group. |
|        | Example:<br>Switch (config) # wireless mobility controller peer-group<br>pg member ip 9.7.136.10 public-ip<br>9.7.136.10 |                                       |
| Step 5 | end                                                                                                    | Returns to privileged EXEC mode.      |
|        | <b>Example:</b><br>Switch (config) # <b>end</b>                                                                          |                                       |
| Step 6 | show wireless mobility summary                                                                                           | Displays the configuration details.   |
|        | <b>Example:</b><br>Switch # <b>show wireless mobility summary</b>                                                        |                                       |

# **Obtaining a Web Authentication Certificate**

### **SUMMARY STEPS**

- 1. configure terminal
- 2. crypto pki import trustpoint name pkcs12 tftp: passphrase
- 3. end
- 4. show crypto pki trustpoints cert

### **DETAILED STEPS**

|        | Command or Action                                                                                        | Purpose                           |
|--------|----------------------------------------------------------------------------------------------------|-----------------------------------|
| Step 1 | configure terminal                                                                                       | Enters global configuration mode. |
|        | <b>Example:</b><br>Switch # configure terminal                                                           |                                   |
| Step 2 | crypto pki import trustpoint name pkcs12 tftp: passphrase                                                | Imports certificate.              |
|        | Example:<br>Switch (config)# crypto pki import cert pkcs12<br>tftp://9.1.0.100/ldapserver-cert.p12 cisco |                                   |

|        | Command or Action                                                   | Purpose                             |
|--------|---------------------------------------------------------------------|-------------------------------------|
| Step 3 | end                                                                 | Returns to privileged EXEC mode.    |
|        | <b>Example:</b><br>Switch (config)# <b>end</b>                      |                                     |
| Step 4 | show crypto pki trustpoints cert                                    | Displays the configuration details. |
|        | <b>Example:</b><br>Switch # <b>show crypto pki trustpoints cert</b> |                                     |

### **Displaying a Web Authentication Certificate**

#### **SUMMARY STEPS**

1. show crypto ca certificate verb

#### **DETAILED STEPS**

|        | Command or Action                                    | Purpose                                                      |
|--------|------------------------------------------------------|--------------------------------------------------------------|
| Step 1 | show crypto ca certificate verb                      | Displays the current web authentication certificate details. |
|        | Example:<br>Switch # show crypto ca certificate verb |                                                              |

### **Choosing the Default Web Authentication Login Page**

AAA override flag should be enabled on the WLAN for web authentication using local or remote AAA server.

#### **SUMMARY STEPS**

- 1. configure terminal
- 2. parameter-map type webauth parameter-map name
- 3. wlan wlan-name
- 4. shutdown
- 5. security web-auth
- 6. security web-auth authentication-list authentication list name
- 7. security web-auth parameter-map parameter-map name
- 8. no shutdown
- 9. end
- **10. show running-config** | section *wlan-name*
- **11. show running-config | section parameter-map type webauth** *parameter-map*

|        | Command or Action                                                                                 | Purpose                                                                   |
|--------|---------------------------------------------------------------------------------------------------|---------------------------------------------------------------------------|
| Step 1 | configure terminal                                                                                | Enters global configuration mode.                                         |
|        | <b>Example:</b><br>Switch # configure terminal                                                    |                                                                           |
| Step 2 | parameter-map type webauth parameter-map name                                                     | Configures the web-auth parameter-map.                                    |
|        | <b>Example:</b><br>Switch (config) <b># parameter-map type webauth</b> test                       |                                                                           |
| Step 3 | wlan wlan-name                                                                                    | For the wlan-name, enter the profile name. The range is 1- 32 characters. |
|        | <b>Example:</b><br>Switch (config) <b># wlan</b> wlan10                                           |                                                                           |
| Step 4 | shutdown                                                                                          | Disables WLAN.                                                            |
|        | <b>Example:</b><br>Switch (config) <b># shutdown</b>                                              |                                                                           |
| Step 5 | security web-auth                                                                                 | Enables web-auth on WLAN.                                                 |
|        | <b>Example:</b><br>Controller (config-wlan) # <b>security web-auth</b>                            |                                                                           |
| Step 6 | security web-auth authentication-list authentication list name                                    | Allows you to map the authentication list name with the web-auth WLAN.    |
|        | <pre>Example:<br/>Controller (config-wlan) # security web-auth<br/>authentication-list test</pre> |                                                                           |

|         | Command or Action                                                                              | Purpose                                                          |
|---------|------------------------------------------------------------------------------------------------|------------------------------------------------------------------|
| Step 7  | security web-auth parameter-map parameter-map name                                             | Allows you to map the parameter-map name with the web-auth WLAN. |
|         | <pre>Example:<br/>Switch (config) # security web-auth parameter-map test</pre>                 |                                                                  |
| Step 8  | no shutdown                                                                                    | Enables the WLAN.                                                |
|         | <b>Example:</b><br>Switch (config) <b># no shutdown</b>                                        |                                                                  |
| Step 9  | end                                                                                            | Returns to privileged EXEC mode.                                 |
|         | <b>Example:</b><br>Switch (config) # <b>end</b>                                                |                                                                  |
| Step 10 | show running-config   section wlan-name                                                        | Displays the configuration details.                              |
|         | <b>Example:</b><br>Switch# <b>show running-config   section</b> mywlan                         |                                                                  |
| Step 11 | <b>show running-config</b>   <b>section parameter-map type webauth</b><br><i>parameter-map</i> | Displays the configuration details.                              |
|         | Example:<br>Switch# show running-config   section parameter-map<br>type webauth test           |                                                                  |

# Choosing a Customized Web Authentication Login Page from an External Web Server

AAA override flag should be enabled on the WLAN for web authentication using local or remote AAA server.

#### **SUMMARY STEPS**

- 1. configure terminal
- 2. parameter-map type webauth global
- 3. virtual-ip {ipv4 | ipv6} ip-address
- 4. parameter-map type webauth parameter-map name
- 5. type {authbypass | consent | webauth | webconsent}
- 6. redirect [for-login|on-success|on-failure] URL
- 7. redirect portal {ipv4 | ipv6} ip-address
- 8. end
- 9. show running-config | section parameter-map

|        | Command or Action                                                                                                 | Purpose                                                                          |
|--------|----------------------------------------------------------------------------------------------------|----------------------------------------------------------------------------------|
| Step 1 | configure terminal                                                                                                | Enters global configuration mode.                                                |
|        | <b>Example:</b><br>Switch # configure terminal                                                                    |                                                                                  |
| Step 2 | parameter-map type webauth global                                                                                 | Configures a global webauth type parameter.                                      |
|        | <b>Example:</b><br>Switch (config) <b># parameter-map type webauth global</b>                                     |                                                                                  |
| Step 3 | virtual-ip {ipv4   ipv6} ip-address                                                                               | Configures the virtual IP address.                                               |
|        | <pre>Example:<br/>Switch (config-params-parameter-map) # virtual-ip ipv4<br/>1.1.1.1</pre>                        |                                                                                  |
| Step 4 | parameter-map type webauth parameter-map name                                                                     | Configures the webauth type parameter.                                           |
|        | <pre>Example:<br/>Switch (config-params-parameter-map) # parameter-map<br/>type webauth test</pre>                |                                                                                  |
| Step 5 | type {authbypass   consent   webauth   webconsent}                                                                | Configures webauth subtypes such as consent,                                     |
|        | <b>Example:</b><br>Switch (config-params-parameter-map) # <b>type webauth</b>                                     | pussiniu, webului, or webeensent.                                                |
| Step 6 | redirect [for-login on-success on-failure] URL                                                                    | Configures the redirect URL for the log in page, success page, and failure page. |
|        | <pre>Example:<br/>Switch (config-params-parameter-map)<br/># redirect for-login http://9.1.0.100/login.html</pre> |                                                                                  |
| Step 7 | redirect portal {ipv4   ipv6} ip-address                                                                          | Configures the external portal IPv4 address.                                     |
|        | <pre>Example:<br/>Switch (config-params-parameter-map) # redirect portal<br/>ipv4 23.0.0.1</pre>                  |                                                                                  |
| Step 8 | end                                                                                                    | Returns to privileged EXEC mode.                                                 |
|        | <b>Example:</b><br>Switch (config-params-parameter-map) # <b>end</b>                                              |                                                                                  |
| Step 9 | show running-config   section parameter-map                                                                       | Displays the configuration details.                                              |
|        | <b>Example:</b><br>Switch # show running-config   section parameter-map                                           |                                                                                  |

### Assigning Login, Login Failure, and Logout Pages per WLAN

#### **SUMMARY STEPS**

- 1. configure terminal
- 2. parameter-map type webauth parameter-map-name
- 3. custom-page login device *html-filename*
- 4. custom-page login expired html-filename
- 5. custom-page failure device html-filename
- 6. custom-page success device html-filename
- 7. end
- 8. show running-config | section parameter-map type webauth *parameter-map*

|        | Command or Action                                                                                                    | Purpose                                                                                  |
|--------|----------------------------------------------------------------------------------------------------|------------------------------------------------------------------------------------------|
| Step 1 | configure terminal                                                                                                    | Enters global configuration mode.                                                        |
|        | <b>Example:</b><br>Switch # <b>configure terminal</b>                                                                       |                                                                                          |
| Step 2 | parameter-map type webauth parameter-map-name                                                                               | Configures the webauth type parameter.                                                   |
|        | <b>Example:</b><br>Switch (config) <b># parameter-map type webauth</b> test                                                 |                                                                                          |
| Step 3 | custom-page login device html-filename                                                                                      | Allows you to specify the filename for web authentication customized login page.         |
|        | <pre>Example:<br/>Switch (config-params-parameter-map)# custom-page login<br/>device device flash:login.html</pre>          |                                                                                          |
| Step 4 | custom-page login expired html-filename                                                                                     | Allows you to specify the filename for web authentication customized login expiry page.  |
|        | <pre>Example:<br/>Switch (config-params-parameter-map)# custom-page login<br/>expired device flash:loginexpired.html</pre>  |                                                                                          |
| Step 5 | custom-page failure device html-filename                                                                                    | Allows you to specify the filename for web authentication customized login failure page. |
|        | <pre>Example:<br/>Switch (config-params-parameter-map)# custom-page<br/>failure device device flash:loginfail.html</pre>    |                                                                                          |
| Step 6 | custom-page success device html-filename                                                                                    | Allows you to specify the filename for web authentication customized login success page. |
|        | <pre>Example:<br/>Switch (config-params-parameter-map)# custom-page<br/>success device device flash:loginsuccess.html</pre> |                                                                                          |

|        | Command or Action                                                                                           | Purpose                             |
|--------|----------------------------------------------------------------------------------------------------|-------------------------------------|
| Step 7 | end                                                                                                    | Returns to privileged EXEC mode.    |
|        | <b>Example:</b><br>Switch (config-params-parameter-map)# <b>end</b>                                         |                                     |
| Step 8 | <b>show running-config   section parameter-map type webauth</b><br><i>parameter-map</i>                     | Displays the configuration details. |
|        | <pre>Example:<br/>Switch (config) # show running-config   section<br/>parameter-map type webauth test</pre> |                                     |

# **Configuring AAA-Override**

### **SUMMARY STEPS**

- 1. configure terminal
- 2. wlan wlan-name
- 3. aaa-override
- 4. end
- 5. show running-config | section wlan-name

|        | Command or Action                                             | Purpose                                                                       |
|--------|---------------------------------------------------------------|-------------------------------------------------------------------------------|
| Step 1 | configure terminal                                            | Enters global configuration mode.                                             |
|        | <b>Example:</b><br>Switch <b># configure terminal</b>         |                                                                               |
| Step 2 | wlan wlan-name                                                | For <i>wlan-name</i> , enter the profile name. The range is 1- 32 characters. |
|        | <b>Example:</b><br>Switch (config) <b># wlan</b> ramban       |                                                                               |
| Step 3 | aaa-override                                                  | Enables AAA override on the WLAN.                                             |
|        | <b>Example:</b><br>Switch (config-wlan) <b># aaa-override</b> |                                                                               |
| Step 4 | end                                                           | Returns to privileged EXEC mode.                                              |
|        | <b>Example:</b><br>Switch (config-wlan) <b># end</b>          |                                                                               |

|        | Command or Action                                                     | Purpose                             |
|--------|-----------------------------------------------------------------------|-------------------------------------|
| Step 5 | show running-config   section wlan-name                               | Displays the configuration details. |
|        | <pre>Example:<br/>Switch # show running-config   section ramban</pre> |                                     |

### **Configuring Client Load Balancing**

#### **SUMMARY STEPS**

- 1. configure terminal
- 2. wlan wlan-name
- 3. shutdown
- 4. mobility anchor *ip-address1*
- 5. mobility anchor *ip-address2*
- 6. no shutdown wlan
- 7. end
- 8. show running-config | section *wlan-name*

|        | Command or Action                                                           | Purpose                                           |
|--------|-----------------------------------------------------------------------------|---------------------------------------------------|
| Step 1 | configure terminal                                                          | Enters global configuration mode.                 |
|        | Example:<br>Switch # configure terminal                                     |                                                   |
| Step 2 | wlan wlan-name                                                              | For <i>wlan-name</i> , enter the profile name.    |
|        | <b>Example:</b><br>Switch (config) <b># wlan</b> ramban                     |                                                   |
| Step 3 | shutdown                                                                    | Disables WLAN.                                    |
|        | <b>Example:</b><br>Switch (config-wlan)# <b>shutdown</b>                    |                                                   |
| Step 4 | mobility anchor <i>ip-address1</i>                                          | Configures a guest controller as mobility anchor. |
|        | <b>Example:</b><br>Switch (config-wlan) <b># mobility anchor</b> 9.7.136.15 |                                                   |

|        | Command or Action                                                 | Purpose                                           |
|--------|-------------------------------------------------------------------|---------------------------------------------------|
| Step 5 | mobility anchor <i>ip-address2</i>                                | Configures a guest controller as mobility anchor. |
|        | Example:<br>Switch (config-wlan) # mobility anchor 9.7.136.16     |                                                   |
| Step 6 | no shutdown wlan                                                  | Enables the WLAN.                                 |
|        | <b>Example:</b><br>Switch (config-wlan) <b># no shutdown wlan</b> |                                                   |
| Step 7 | end                                                               | Returns to privileged EXEC mode.                  |
|        | <b>Example:</b><br>Switch (config-wlan) # <b>end</b>              |                                                   |
| Step 8 | show running-config   section wlan-name                           | Displays the configuration details.               |
|        | <pre>Example: Switch # show running-config   section ramban</pre> |                                                   |

# **Configuring Preauthentication ACL**

#### **SUMMARY STEPS**

- 1. configure terminal
- 2. wlan wlan-name
- 3. shutdown
- 4. ip access-group web preauthrule
- 5. no shutdown
- 6. end
- 7. show wlan name wlan-name

|        | Command or Action                                      | Purpose                                        |
|--------|--------------------------------------------------------|------------------------------------------------|
| Step 1 | configure terminal                                     | Enters global configuration mode.              |
|        | <b>Example:</b><br>Switch# configure terminal          |                                                |
| Step 2 | wlan wlan-name                                         | For <i>wlan-name</i> , enter the profile name. |
|        | <b>Example:</b><br>Switch (config)# <b>wlan</b> ramban |                                                |

|        | Command or Action                                                             | Purpose                                                      |
|--------|-------------------------------------------------------------------------------|--------------------------------------------------------------|
| Step 3 | shutdown                                                                      | Disables the WLAN.                                           |
|        | <b>Example:</b><br>Switch (config-wlan)# <b>shutdown</b>                      |                                                              |
| Step 4 | ip access-group web preauthrule                                               | Configures ACL that has to be applied before authentication. |
|        | <pre>Example:<br/>Switch (config-wlan)# ip access-group web preauthrule</pre> |                                                              |
| Step 5 | no shutdown                                                                   | Enables the WLAN.                                            |
|        | <b>Example:</b><br>Switch (config)# <b>no shutdown</b>                        |                                                              |
| Step 6 | end                                                                           | Returns to privileged EXEC mode.                             |
|        | <b>Example:</b><br>Switch (config-wlan)# <b>end</b>                           |                                                              |
| Step 7 | show wlan name wlan-name                                                      | Displays the configuration details.                          |
|        | <b>Example:</b><br>Switch# <b>show wlan name</b> ramban                       |                                                              |

# **Configuring IOS ACL Definition**

### **SUMMARY STEPS**

- 1. configure terminal
- 2. ip access-list extended access-list number
- **3. permit udp any eq** *port number* **any**
- 4. end
- 5. show access-lists ACL number

|        | Command or Action                          | Purpose                             |
|--------|--------------------------------------------|-------------------------------------|
| Step 1 | configure terminal                         | Enters global configuration mode.   |
|        | Example:<br>Switch # configure terminal    |                                     |
| Step 2 | ip access-list extended access-list number | Configures extended IP access-list. |

|        | Command or Action                                                       | Purpose                             |
|--------|-------------------------------------------------------------------------|-------------------------------------|
|        | <b>Example:</b><br>Switch (config) <b># ip access-list extended</b> 102 |                                     |
| Step 3 | permit udp any eq port number any                                       | Configures destination host.        |
|        | Example:<br>Switch (config-ext-nacl) # permit udp any eq 8080 any       |                                     |
| Step 4 | end                                                                     | Returns to privileged EXEC mode.    |
|        | <b>Example:</b><br>Switch (config-wlan) # <b>end</b>                    |                                     |
| Step 5 | show access-lists ACL number                                            | Displays the configuration details. |
|        | <b>Example:</b><br>Switch <b># show access-lists</b> 102                |                                     |

### **Configuring Webpassthrough**

#### **SUMMARY STEPS**

- 1. configure terminal
- 2. parameter-map type webauth parameter-map name
- 3. type consent
- 4. end
- 5. show running-config | section parameter-map type webauth parameter-map

### **DETAILED STEPS**

|        | Command or Action                                                     | Purpose                                |
|--------|-----------------------------------------------------------------------|----------------------------------------|
| Step 1 | configure terminal                                                    | Enters global configuration mode.      |
|        | Example:<br>Switch # configure terminal                               |                                        |
| Step 2 | parameter-map type webauth parameter-map name                         | Configures the webauth type parameter. |
|        | Example:<br>Switch (config) # parameter-map type webauth webparalocal |                                        |
| Step 3 | type consent                                                          | Configures webauth type as consent.    |

|        | Command or Action                                                                              | Purpose                             |
|--------|------------------------------------------------------------------------------------------------|-------------------------------------|
|        | <b>Example:</b><br>Switch (config-params-parameter-map) <b># type consent</b>                  |                                     |
| Step 4 | end                                                                                            | Returns to privileged EXEC mode.    |
|        | <b>Example:</b><br>Switch (config-params-parameter-map) # <b>end</b>                           |                                     |
| Step 5 | <b>show running-config</b>   <b>section parameter-map type webauth</b><br><i>parameter-map</i> | Displays the configuration details. |
|        | Example:<br>Switch (config) # show running-config   section<br>parameter-map type webauth test |                                     |

# **Configuration Examples for Guest Access**

### **Example: Creating a Lobby Ambassador Account**

This example shows how to configure a lobby ambassador account.

```
Switch# configure terminal
Switch(config)# user-name lobby
Switch(config)# type lobby-admin
Switch(config)# password 0 lobby
Switch(config)# end
Switch# show running-config | section lobby
user-name lobby
creation-time 1351118727
password 0 lobby
type lobby-admin
```

### **Example: Obtaining Web Authentication Certificate**

This example shows how to obtain web authentication certificate.

```
Switch# configure terminal
Switch(config)# crypto pki import cert pkcs12 tftp://9.1.0.100/ldapserver-cert.p12 cisco
Switch(config)# end
Switch# show crypto pki trustpoints cert
Trustpoint cert:
Subject Name:
    e=rkannajr@cisco.com
    cn=sthaliya-lnx
    ou=WNBU
    o=Cisco
    l=SanJose
    st=California
    c=US
        Serial Number (hex): 00
Certificate configured.
```

```
Switch# show crypto pki certificates cert
Certificate
  Status: Available
  Certificate Serial Number (hex): 04
  Certificate Usage: General Purpose
  Issuer:
    e=rkannajr@cisco.com
   cn=sthaliya-lnx
   ou=WNBU
    o=Cisco
    l=SanJose
   st=California
   c=US
  Subject:
   Name: ldapserver
    e=rkannajr@cisco.com
   cn=ldapserver
   ou=WNBU
   o=Cisco
   st=California
    c=US
  Validity Date:
   start date: 07:35:23 UTC Jan 31 2012
    end date: 07:35:23 UTC Jan 28 2022
  Associated Trustpoints: cert ldap12
  Storage: nvram:rkannajrcisc#4.cer
CA Certificate
  Status: Available
  Certificate Serial Number (hex): 00
  Certificate Usage: General Purpose
  Issuer:
    e=rkannajr@cisco.com
    cn=sthaliya-lnx
   ou=WNBU
   o=Cisco
   l=SanJose
   st=California
    c=US
  Subject:
    e=rkannajr@cisco.com
   cn=sthaliva-lnx
    ou=WNBU
    o=Cisco
    l=SanJose
   st=California
    C=US
  Validity Date:
   start date: 07:27:56 UTC Jan 31 2012
   end date: 07:27:56 UTC Jan 28 2022
  Associated Trustpoints: cert ldap12 ldap
  Storage: nvram:rkannajrcisc#0CA.cer
```

### **Example: Displaying a Web Authentication Certificate**

This example shows how to display a web authentication certificate.

```
Switch# show crypto ca certificate verb
Certificate
Status: Available
Version: 3
Certificate Serial Number (hex): 2A9636AC0000000858B
Certificate Usage: General Purpose
Issuer:
cn=Cisco Manufacturing CA
o=Cisco Systems
Subject:
Name: WS-C3780-6DS-S-2037064C0E80
Serial Number: PID:WS-C3780-6DS-S SN:FOC1534X12Q
```

```
cn=WS-C3780-6DS-S-2037064C0E80
serialNumber=PID:WS-C3780-6DS-S SN:FOC1534X12Q
CRL Distribution Points:
http://www.cisco.com/security/pki/crl/cmca.crl
Validity Date:
start date: 15:43:22 UTC Aug 21 2011
end date: 15:53:22 UTC Aug 21 2021
Subject Key Info:
Public Key Algorithm: rsaEncryption
RSA Public Key: (1024 bit)
Signature Algorithm: SHA1 with RSA Encryption
Fingerprint MD5: A310B856 A41565F1 1D9410B5 7284CB21
Fingerprint SHA1: 04F180F6 CA1A67AF 9D7F561A 2BB397A1 0F5EB3C9
X509v3 extensions:
X509v3 Key Usage: F0000000
  Digital Signature
 Non Repudiation
 Key Encipherment
 Data Encipherment
X509v3 Subject Key ID: B9EEB123 5A3764B4 5E9C54A7 46E6EECA 02D283F7
X509v3 Authority Key ID: D0C52226 AB4F4660 ECAE0591 C7DC5AD1 B047F76C
Authority Info Access:
Associated Trustpoints: CISCO IDEVID SUDI
Key Label: CISCO IDEVID SUDI
```

### **Example: Configuring Guest User Accounts**

This example shows how to configure a guest user account.

```
Switch# configure terminal
Switch(config) # user-name guest
Switch(config-user-name) # password 0 guest
Switch(config-user-name) # type network-user description guest guest-user lifetime year 1
month 10 day 3 hour 1 minute 5 second 30
Switch(config-user-name) # end
Switch# show aaa local netuser all
User-Name
                   : quest
Туре
                   : guest
Password
                   : guest
Is_passwd_encrypted : No
Attribute-List : Not C
                   : Not-Configured
First-Login-Time : Not-Logged-In
Num-Login : 0
                   : 1 years 10 months 3 days 1 hours 5 mins 30 secs
Lifetime
Start-Time
                  : 20:47:37 chennai Dec 21 2012
```

### **Example: Configuring Mobility Controller**

This example shows how to configure a mobility controller.

```
Switch# configure terminal
Switch(config)# wireless mobility group member ip 27.0.0.1 public-ip 23.0.0.1 group test
Switch(config) # wireless mobility controller peer-group pg
Switch(config)# wireless mobility controller peer-group pg member ip 9.7.136.10 public-ip
9.7.136.10
Switch(config) # end
Switch# show wireless mobility summary
Mobility Controller Summary:
                                                : Mobility Controller
Mobility Role
Mobility Protocol Port
                                                : 16666
Mobility Group Name
                                                 : default
Mobility Oracle
                                                 : Enabled
```

DTLS Mode : Enabled Mobility Domain ID for 802.11r : 0xac34 Mobility Keepalive Interval : 10 Mobility Keepalive Count • 3 Mobility Control Message DSCP Value : 7 Mobility Domain Member Count • 3 Link Status is Control Link Status : Data Link Status Controllers configured in the Mobility Domain: 
 default
 0.0.0.0
 UP
 : UP

 12.12.11.11
 12.13.12.12
 rasagna-grp
 Point

 27.0.0.1
 23.0.0.1
 test
 Point
 Public IP Multicast IP ΤP Group Name Link Status DOWN : DOWN DOWN : DOWN Switch Peer Group Name : spq1 Switch Peer Group Member Count : 0 : 0 Bridge Domain ID Multicast IP Address : 0.0.0.0 Switch Peer Group Name : pa Switch Peer Group Member Count : 1 : 0 Bridge Domain ID Multicast IP Address : 0.0.0.0 ΤP Public IP Link Status \_\_\_\_\_ 9.7.136.10 9.7.136.10 DOWN : DOWN

### Example: Choosing the Default Web Authentication Login Page

This example shows how to choose a default web authentication login page.

```
Switch# configure terminal
Switch(config) # parameter-map type webauth test
This operation will permanently convert all relevant authentication commands to their CPL
control-policy equivalents. As this conversion is irreversible and will disable the conversion CLI 'authentication display [legacy|new-style]', you are strongly
advised to back up your current configuration before proceeding.
Do you wish to continue? [yes]: yes
Switch(config) # wlan wlan50
Switch(config-wlan) # shutdown
Switch(config-wlan)# security web-auth authentication-list test
Switch (config-wlan) # security web-auth parameter-map test
Switch(config-wlan) # no shutdown
Switch(config-wlan)# end
Switch# show running-config | section wlan50
wlan wlan50 50 wlan50
 security wpa akm cckm
 security wpa wpal
 security wpa wpal ciphers aes
 security wpa wpal ciphers tkip
 security web-auth authentication-list test
 security web-auth parameter-map test
 session-timeout 1800
no shutdown
Switch# show running-config | section parameter-map type webauth test
parameter-map type webauth test
 type webauth
```

# Example: Choosing a Customized Web Authentication Login Page from an External Web Server

This example shows how to choose a customized web authentication login page from an external web server.

```
Switch# configure terminal
Switch(config) # parameter-map type webauth global
Switch(config-params-parameter-map) # virtual-ip ipv4 1.1.1.1
Switch (config-params-parameter-map) # parameter-map type webauth test
Switch(config-params-parameter-map)# type webauth
Switch (config-params-parameter-map) # redirect for-login http://9.1.0.100/login.html
Switch(config-params-parameter-map) # redirect portal ipv4 23.0.0.1
Switch(config-params-parameter-map)# end
Switch# show running-config | section parameter-map
parameter-map type webauth global
virtual-ip ipv4 1.1.1.1
parameter-map type webauth test
type webauth
redirect for-login http://9.1.0.100/login.html
redirect portal ipv4 23.0.0.1
security web-auth parameter-map rasagna-auth-map
security web-auth parameter-map test
```

### Example: Assigning Login, Login Failure, and Logout Pages per WLAN

This example shows how to assign login, login failure and logout pages per WLAN.

```
Switch# configure terminal
Switch(config) # parameter-map type webauth test
Switch (config-params-parameter-map) # custom-page login device flash:loginsantosh.html
Switch(config-params-parameter-map)# custom-page login expired device flash:loginexpire.html
Switch(config-params-parameter-map)# custom-page failure device flash:loginfail.html
Switch (config-params-parameter-map) # custom-page success device flash:loginsucess.html
Switch(config-params-parameter-map) # end
Switch# show running-config | section parameter-map type webauth test
parameter-map type webauth test
 type webauth
 redirect for-login http://9.1.0.100/login.html
 redirect portal ipv4 23.0.0.1
custom-page login device flash:loginsantosh.html
 custom-page success device flash:loginsucess.html
 custom-page failure device flash:loginfail.html
 custom-page login expired device flash:loginexpire.html
```

### **Example: Configuring AAA-Override**

This example shows how to configure aaa-override.

```
Switch# configure terminal
Switch(config)# wlan fff
Switch(config-wlan)# aaa-override
Switch(config-wlan)# end
Switch# show running-config | section fff
wlan fff 44 fff
aaa-override
shutdown
```

### **Example: Configuring Client Load Balancing**

This example shows how to configure client load balancing.

```
Switch# configure terminal
Switch(config)# wlan fff
Switch(config-wlan)# shutdown
Switch(config-wlan)# mobility anchor 9.7.136.15
Switch(config-wlan)# mobility anchor 9.7.136.16
Switch(config-wlan)# no shutdown wlan
Switch(config-wlan)# end
Switch(config-wlan)# end
Switch# show running-config | section fff
wlan fff 44 fff
aaa-override
shutdown
```

### **Example: Configuring Preauthentication ACL**

This example shows how to configure preauthentication ACL.

```
Switch# configure terminal
Switch(config)# wlan fff
Switch(config-wlan)# shutdown
Switch(config-wlan)# ip access-group web preauthrule
Switch(config-wlan)# no shutdown
Switch(config-wlan)# end
Switch(config-wlan)# end
```

### **Example: Configuring IOS ACL Definition**

This example shows how to configure IOS ACL definition.

```
Switch# configure terminal
Switch(config)# ip access-list extended 102
Switch(config-ext-nacl)# permit udp any eq 8080 any
Switch(config-ext-nacl)# end
Switch# show access-lists 102
Extended IP access list 102
10 permit udp any eq 8080 any
```

### **Example: Configuring Webpassthrough**

This example shows how to configure webpassthrough.

```
Switch# configure terminal
Switch(config)# parameter-map type webauth webparalocal
Switch(config-params-parameter-map)# type consent
Switch(config-params-parameter-map)# end
Switch# show running-config | section parameter-map type webauth test
parameter-map type webauth test
type webauth
redirect for-login http://9.1.0.100/login.html
redirect portal ipv4 23.0.0.1
```

# **Additional References for Guest Access**

#### **Related Documents**

| Related Topic                                                                        | Document Title                                                                 |
|--------------------------------------------------------------------------------------|--------------------------------------------------------------------------------|
| Mobility CLI commands                                                                | Mobility Command Reference, Cisco IOS XE 3SE<br>(Cisco WLC 5700 Series)        |
| Mobility configuration                                                               | Mobility Configuration Guide, Cisco IOS XE 3SE<br>(Cisco WLC 5700 Series)      |
| Security CLI commands                                                                | Security Command Reference, Cisco IOS Release 3SE<br>(Cisco WLC 5700 Series)   |
| Configuring web-based authentication on the Catalyst 5700 Series Wireless Controller | Security Configuration Guide, Cisco IOS Release 3SE<br>(Cisco WLC 5700 Series) |
| Wired guest access configuration and commands                                        | Identity Based Networking Services                                             |

### **Standards and RFCs**

| Standard/RFC | Title |
|--------------|-------|
| None         | -     |

### MIBs

| МІВ  | MIBs Link                                                                                                    |
|------|----------------------------------------------------------------------------------------------------|
| None | To locate and download MIBs for selected platforms,<br>Cisco software releases, and feature sets, use Cisco<br>MIB Locator found at the following URL:<br>http://www.cisco.com/go/mibs |

#### **Technical Assistance**

| Description                                                                                                    | Link                         |
|----------------------------------------------------------------------------------------------------|------------------------------|
| The Cisco Support website provides extensive online<br>resources, including documentation and tools for<br>troubleshooting and resolving technical issues with<br>Cisco products and technologies.                                                                      | http://www.cisco.com/support |
| To receive security and technical information about<br>your products, you can subscribe to various services,<br>such as the Product Alert Tool (accessed from Field<br>Notices), the Cisco Technical Services Newsletter,<br>and Really Simple Syndication (RSS) Feeds. |                              |
| Access to most tools on the Cisco Support website requires a Cisco.com user ID and password.                                                                                                    |                              |

# **Feature History and Information for Guest Access**

| Releases                   | Feature Information          |
|----------------------------|------------------------------|
| Cisco IOS XE Release 3.2SE | This feature was introduced. |